#### 1. 事前準備

←はじめて一般提携に登録される方はこちらから

#### 2. 設置事業者新規申請

STEP1\_\_設置事業者情報入力

- STEP2\_申請者情報入力
- STEP3\_口座情報入力
- STEP4\_申請内容の確認
- STEP5 設置事業者新規申請完了

#### 3. 設置場所新規申請

←設置事業者登録済みで設置場所登録がまだの方はこちらから

STEP1\_設置場所情報入力 STEP2\_設置場所担当者情報入力 STEP3\_申請内容の確認 STEP4 仮申請完了

#### 4. 充電器新規申請

←設置事業者・設置場所ともに登録済みの方はこちらから

- STEP1\_設置場所・充電器数選択 STEP2\_充電器情報入力 STEP3 申請内容の確認
- STEP4\_充電器新規申請完了

#### 1. 事前準備

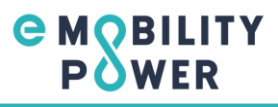

# ■ 申請に必要な準備と諸注意について事前にご確認をお願いします。 ■ 約款や条件に同意の上、手続きを進めてください。

| eMP      |                                                                                                    |                                                                                                    |
|----------|----------------------------------------------------------------------------------------------------|----------------------------------------------------------------------------------------------------|
| 充電器申請トップ |                                                                                                    |                                                                                                    |
| 申詞       | 請に必要な準備と諸注意                                                                                                    |                                                                                                    |
|          | 申請入力に先立ち準備していただくこと                                                                                             |                                                                                                    |
|          | ー般提携的飲を読み、内容を確認してください。<br>詳しくはこちら [2]                                                                          | ー般提携条件を読み、内容を確認してください。<br>詳しくはごちら 12                                                                                 |
|          | あらかじめ入力に必要な情報を調べておいてください。                                                                                      | <ul> <li>・提携科支払先の口座情報<br/>(銀行フド番号、支店コード番号、口座番号等)</li> <li>・通絡請求書発行事業者の登録番号<br/>(インポイス制度)</li> </ul>                  |
|          | STEP0     申請トップから新     申請トップから新     マ    マルマーののの     「市内・フ・フ・フ・フ・フ・フ・フ・フ・フ・フ・フ・フ・フ・フ・フ・フ・フ・フ・フ                 | 規申請します<br>1973 ポタンを押下し、申请を開始します。<br>ACEDグインするための設置事業者情報を申請します<br>たりします。<br>ます。                                       |
|          | *SIEP1空球後、707<br>*SIEP1空球後、707<br>第51EP1空球後、707<br>*SIEP1で発行され<br>* SIEP1で発行され<br>* SIEP1で発行され<br>* SIEP1で発行され | PhDBは05102700時での高台設建システムのURLガメールで通知されます。<br>eMPによる登録確認<br>システム上で設置場所と充電器を申請します<br>たアカウントで統合認証システムにログインします。<br>入力します。 |
|          | STEP3 ● MPによ:                                                                                                  | PUよす。<br>eMPICよる登録確認<br>る審査完了後に充電器の運用を開始します                                                                          |

#### 入力時の注意点

半角カンマ()の入力はエラーデータとなりますので、使用しないでください。
 入力途中で一定時間のタイムラグがあると、自動切断され、最初からの入力となります。

#### お申込みにあたって

#### 一般提携約款、および提携条件の同意

一般提携約款、および提携条件に同意する場合は「同意する」を押してください。

| <ol> <li>一般提携約款への同意</li> </ol> | 🕑 同意する |
|--------------------------------|--------|
| <li>② 一般提携条件への同意</li>          | ☑ 同意する |

| 初めて一般提携に登録する                   |
|--------------------------------|
| 野に設置事業者登録済の方はごちら(ログイン画面へ遷移します) |

### 2. 設置事業者新規申請 STEP1\_設置事業者情報入力

## ■ 設置事業者情報を入力してください。

| f規申請  |                                |                                                              |
|-------|--------------------------------|--------------------------------------------------------------|
|       | 1<br>設置事業者情報<br>入力             | 3 4 5<br>□虚情報入力 ▶ 申請內容の確認 ▶ 設置事業者新規<br>申請完了                  |
| STEP1 | 設置事業者情報入力                      |                                                              |
| 設置事   | 業者の情報を入力します                    | ^                                                            |
| No    | 項目名                            | 內容                                                           |
| 1     | 事業者名 (2)(1)                    | e-Mobility Power                                             |
| 2     | 事業者名 [フリガナ] (2月)               | イーモビリティーパワー                                                  |
| 3     | 会社名(心))                        | e-Mobility Power                                             |
| 4     | 会社名 [フリガナ] (心風)                | イーモビリティーパワー                                                  |
| 5     | 代表者部署•役職(必興)                   | 充電器設置推進部 部長                                                  |
| 6     | 代表者氏名 (必美)                     | 充電 太郎                                                        |
| 7     | 代表者氏名 [フリカナ] (💩 🕫)             | ジュウデン タロウ                                                    |
| 8     | 事業者郵便番号 (ハイフンなし) (心界)(本意)      | 1080075 住所檢索                                                 |
| 9     | 事業者住所(部道府県) (2頁)               | 東京都 ~                                                        |
| 10    | 事業者住所(市区町村)(2条)                | 港区港南                                                         |
| 11    | 事業者住所(町名垂地以降) (10頁)            | 1丁目23番45号 NSS-6ビル 78階                                        |
| 12    | 道格請求書発行事業者の登録書号 (インポイス制度) (#A) | <ul> <li>(引) T000000000000000000000000000000000000</li></ul> |

申請者情報入力へ

e Mobility Power

### 2. 設置事業者新規申請 STEP2\_申請者情報入力

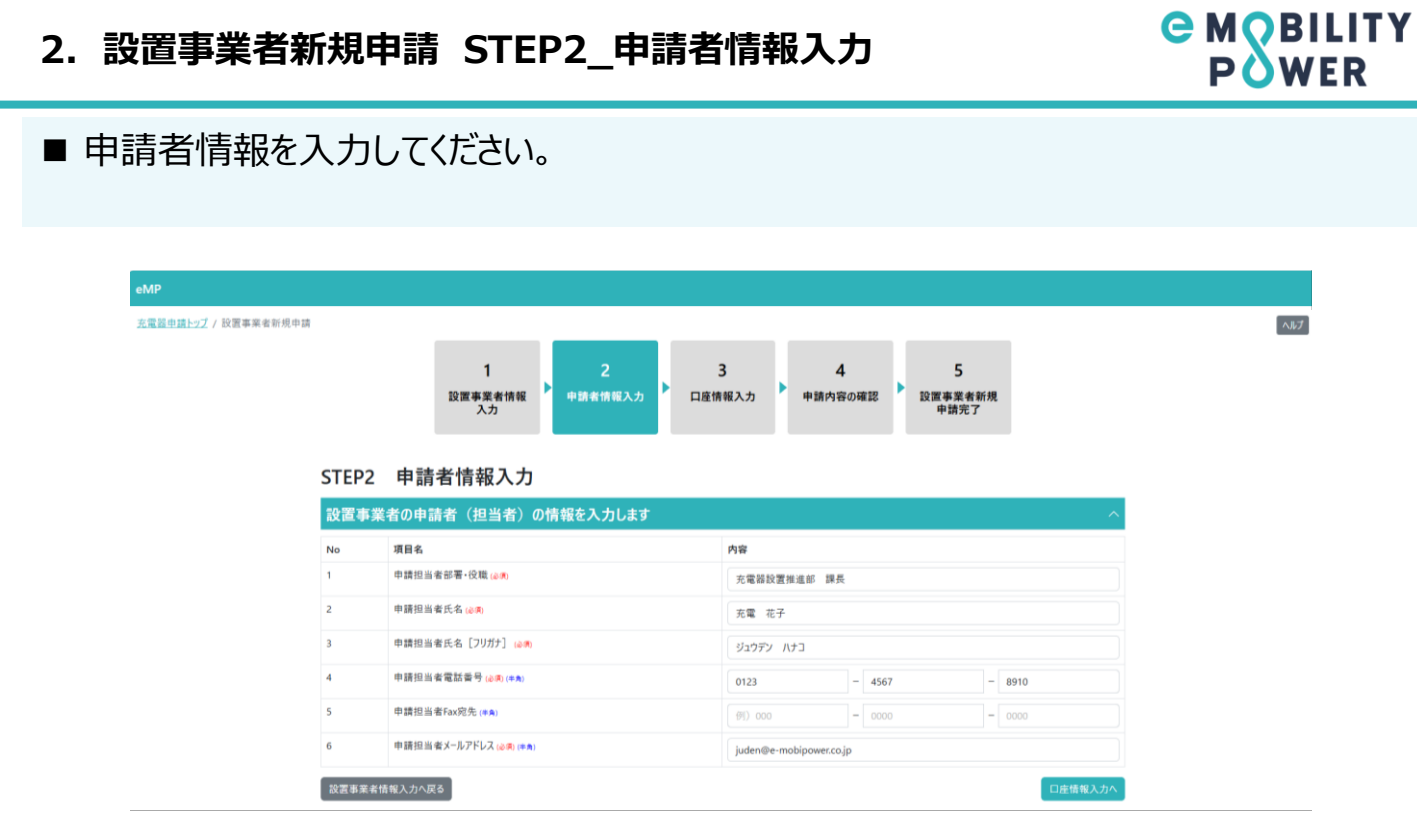

# ■ 口座情報を入力してください。

|       | 1 2<br>設置事業者情報<br>入力          | 3<br>□座情報入力 申請的                                     | 4 5<br>時存の確認<br>設置事業者新<br>申請完了 | 后规     |  |
|-------|-------------------------------|-----------------------------------------------------|--------------------------------|--------|--|
| STEP3 | 3 口座情報入力                      |                                                     |                                |        |  |
| 設置事   | 業者の提携料担当者の情報を入力します            |                                                     |                                | ^      |  |
| No    | 項目名                           | 内容                                                  |                                |        |  |
| 1     | 提携科担当者区分 (20)                 | <ul> <li>● 申請担当者と同一</li> <li>○ 申請担当者と異なる</li> </ul> |                                |        |  |
| z     | 提携科担当者部署-役職 (0.5)             | 充電器設置推進部 8                                          | ₽Æ.                            |        |  |
| 3     | 提講科担当者氏名 (20)                 | 充電 花子                                               |                                |        |  |
| 4     | 提携科担当者氏名 [フリガナ] 🔐 🤋           | ジュウデン ハナコ                                           |                                |        |  |
| 5     | 提携科担当者電話番号 (2015) (+A)        | 0123                                                | - 4567                         | - 8910 |  |
| 6     | 提携科担当者Fax宛先 (#角)              |                                                     | - 0000                         | - 0000 |  |
| 7     | 提携料担当者メールアドレス1 (20月) (8月)     | juden@e-mobipower                                   | cojp                           |        |  |
| 8     | 提携料担当者メールアドレス2 (#為)           | (9) xxx@example.com                                 | n                              |        |  |
| 提携料   | 振込先の口座情報を入力します                |                                                     |                                | ^      |  |
| No    | 項目名                           | 内容                                                  |                                |        |  |
| 1     | 金融機関名 (心())                   | 三井住友銀行                                              |                                |        |  |
| 2     | 金融機関区分(必興)                    | 銀行                                                  |                                | ~      |  |
| 3     | 金融機関区分その他                     |                                                     |                                |        |  |
| 4     | 金融機関□-ド(心病)(≄角)               | 0123<br>※4桁に満たない場合は、先見                              | 真に0を足して入力してください。               |        |  |
| 5     | 支店名 (必须)                      | 品川支店                                                |                                |        |  |
| 6     | 支店区分 🖉                        | 支店                                                  |                                | ~      |  |
| 7     | 支店コード (心明) (#魚)               | 012<br>※3桁に満たない場合は、先期                               | 質にOを足して入力してください。               |        |  |
| 8     | 預金種目 🖉                        | 普通預金                                                |                                | ~      |  |
| 9     | 口庄香号 (&)考) (#角)               | 0123456<br>※7桁に満たない場合は、先発                           | 真にのを足して入力してください。               |        |  |
| 10    | □座名義 心剣                       | 充電 花子                                               |                                |        |  |
| 11    | 口座名義 [フリガナ] (è勇)(#角)          | ัง' באָד' אוזי                                      |                                |        |  |
| 備考会   | 回の申請にあたり不明点、コメントだあれば入力し、アください |                                                     |                                |        |  |

e Mobility Power

#### 2. 設置事業者新規申請 STEP4\_申請内容の確認

### ■ 入力内容に間違いがなければ、申込ボタンを押してください。 ■ 完了画面が表示するまではブラウザは閉じないでください。

|                                                                                                    | 1 2<br>設置事業者情報<br>入力 中請者情報入力                                                                                                    | ▶□座情 | 3 4 5<br>報入力 中請內容の確認 申請完了                                                                                                    |
|----------------------------------------------------------------------------------------------------|----------------------------------------------------------------------------------------------------|------|----------------------------------------------------------------------------------------------------|
|                                                                                                    |                                                                                                    |      |                                                                                                    |
| STEP4                                                                                                    | 申請内容の確認                                                                                                    |      |                                                                                                    |
| 設置事                                                                                                    | 業者の情報                                                                                                    |      |                                                                                                    |
| No                                                                                                    | 項目名                                                                                                    |      | 内容                                                                                                    |
| 1                                                                                                    | 事業者名                                                                                                    |      | e-Mobility Power                                                                                                    |
| 2                                                                                                    | 事業者名 [フリガナ]                                                                                                    |      | イーモビリティーパワー                                                                                                    |
| 3                                                                                                    | 会社名                                                                                                    |      | e-Mobility Power                                                                                                    |
| 4                                                                                                    | 会社名 [フリガナ]                                                                                                    |      | イーモビリティーパワー                                                                                                    |
| 5                                                                                                    | 代表者部署・役職                                                                                                    |      | 充電器設置推進部 部長                                                                                                    |
| 6                                                                                                    | 代表者氏名                                                                                                    |      | 充電 太郎                                                                                                    |
| 7                                                                                                    | 代表者氏名 [フリガナ]                                                                                                    |      | ジュウデン タロウ                                                                                                    |
| 8                                                                                                    | 事業者郵便番号 (ハイフンなし)                                                                                                    |      | 1080075                                                                                                    |
| 9                                                                                                    | 事業者住所(都道府県)                                                                                                    |      | 東京部                                                                                                    |
| 10                                                                                                    | 事業者任所(市区町村)<br>事業者任所(市区町村)                                                                                                    |      | 港区港南                                                                                                    |
| 11                                                                                                    | 事業者住所(町名書地以降)<br>実材まままた。<br>またのかの「日(ハージョントー)<br>、                                                                                                    |      | 1」日23番45号 NSS-6ビル 78階                                                                                                    |
| 12                                                                                                    | 適位時水音光行事業者の登録音考(1フ小1人制度)                                                                                                    |      |                                                                                                    |
| 設置事                                                                                                    | 業者の申請者(担当者)の情報                                                                                                    |      |                                                                                                    |
| No                                                                                                    | 項目名                                                                                                    |      | 内容                                                                                                    |
| 1                                                                                                    | 申請担当者部署·役職                                                                                                    |      | 充電器設置推進部 課長                                                                                                    |
| 2                                                                                                    | 申請担当者氏名                                                                                                    |      | 充電 花子                                                                                                    |
| 3                                                                                                    | 申請担当者氏名 [フリガナ]                                                                                                    |      | ジュウデン ハナコ                                                                                                    |
| 4                                                                                                    | 申請担当者電話香号                                                                                                    |      | 0123-4567-8910                                                                                                    |
| 5                                                                                                    | 申請担当者Fax宛先                                                                                                    |      |                                                                                                    |
| 6                                                                                                    | 申請担当者メールアドレス                                                                                                    |      | juden@e-mobipower.co.jp                                                                                                    |
| 設置事                                                                                                    | 業者の提携料担当者の情報                                                                                                    |      |                                                                                                    |
| No                                                                                                    | 項目名                                                                                                    |      | 内容                                                                                                    |
| 1                                                                                                    | 提携科担当者区分                                                                                                    |      | 申請担当者と同一                                                                                                    |
| 2                                                                                                    | 提携料担当者部署•役職                                                                                                    |      | 申請担当者と同一                                                                                                    |
|                                                                                                    |                                                                                                    |      |                                                                                                    |
| 3                                                                                                    | 提携料担当者氏名                                                                                                    |      | 申請担当者と同一                                                                                                    |
| 3                                                                                                    | 提携料担当者氏名<br>提携料担当者氏名 [フリガナ]                                                                                                    |      | 申請担当者と同一<br>申請担当者と同一                                                                                                    |
| 3<br>4<br>5                                                                                               | <ul> <li>提携料担当者氏名</li> <li>提携料担当者氏名 [フリガナ]</li> <li>提携料担当者電話番号</li> </ul>                                                                                                    |      | 中請担当者と同一<br>申請担当者と同一<br>申請担当者と同一                                                                                                    |
| 3<br>4<br>5<br>6                                                                                          | 提携料担当委氏名<br>提携料担当委氏名 [70ガナ]<br>提携料担当委電話番号<br>提携料担当者fax现先                                                                                                    |      | <ul> <li>申請担当者と同一</li> <li>申請担当者と同一</li> <li>申請担当者と同一</li> <li>申請担当者と同一</li> <li>申請担当者と同一</li> </ul>                                                                                                    |
| 3<br>4<br>5<br>6<br>7                                                                                     | <ul> <li>提携料担当者氏名 [フリガナ]</li> <li>提携料担当者氏名 [フリガナ]</li> <li>提携料担当者電鉱署号</li> <li>提携料担当者Fax完先</li> <li>提携料担当者Fax完先</li> </ul>                                                                                                    |      | <ul> <li>申請担当者と同一</li> <li>申請担当者と同一</li> <li>申請担当者と同一</li> <li>申請担当者と同一</li> <li>申請担当者と同一</li> <li>申請担当者と同一</li> </ul>                                                                                                    |
| 3<br>4<br>5<br>6<br>7<br>8                                                                                | <ul> <li>提携料担当者氏名</li> <li>提携料担当者氏名 [2937]</li> <li>提携料担当者名の完先</li> <li>提携料担当者Aa完先</li> <li>提携料担当者A-D7FU入1</li> <li>提携料担当者A-D7FU入2</li> </ul>                                                                                                    |      | 中請担当者と同一<br>申請担当者と同一<br>申請担当者と同一<br>申請担当者と同一<br>申請担当者と同一                                                                                                    |
| 3<br>4<br>5<br>6<br>7<br>8<br><b>提携料</b>                                                                  | <ul> <li>         選携料担当者に名         (フリガナ)         2提携料担当者に名         (フリガナ)         2提携料担当者な応告う         2提携料担当者メールアドレス1         2提携料担当者メールアドレス2         振込先の口座情報     </li> </ul>                                                                                                    |      | 申請担当者と同一<br>申請担当者と同一<br>申請担当者と同一<br>申請担当者と同一<br>申請担当者と同一                                                                                                    |
| 3<br>4<br>5<br>6<br>7<br>8<br><b>提携料</b>                                                                  | <ul> <li>         提携料担当者氏名         <ul> <li>             現携料担当者に名             [フリガナ]             理携料担当者に名             [見携料担当者に名             での先             理携料担当者メールアドレス1             理講料担当者メールアドレス2<br/>振込先の口座情報             項目名         </li> </ul></li></ul>                                                                                                    |      | <ul> <li>申請担当者と同一</li> <li>申請担当者と同一</li> <li>申請担当者と同一</li> <li>申請担当者と同一</li> <li>申請担当者と同一</li> </ul>                                                                                                    |
| 3<br>4<br>5<br>6<br>7<br>8<br>8<br><b>提携料</b><br>No<br>1                                                  | <ul> <li>提携料担当者氏名</li> <li>提携料担当者氏名 [フリガナ]</li> <li>提携料担当者に名 [フリガナ]</li> <li>提携料担当者よんるアドレス1</li> <li>提携料担当者メールアドレス2</li> <li>法・大の口座情報</li> <li>項目名</li> <li>金融規築名</li> </ul>                                                                                                    |      | <ul> <li>申請担当者と同一</li> <li>申請担当者と同一</li> <li>申請担当者と同一</li> <li>申請担当者と同一</li> <li>申請担当者と同一</li> <li>申請担当者と同一</li> <li>申請担当者と同一</li> <li>申請担当者と同一</li> </ul>                                                                                                    |
| 3<br>4<br>5<br>6<br>7<br>8<br>8<br><b>提携料</b><br>No<br>1<br>2                                             | <ul> <li>提携料担当者氏名</li> <li>提携料担当者氏名 [フリガナ]</li> <li>提携料担当者に名 [フリガナ]</li> <li>提携料担当者な必死</li> <li>建携料担当者メールアドレス1</li> <li>建携料担当者メールアドレス2</li> <li>法・ナ・の口座情報</li> <li>項目名</li> <li>金融順均名</li> <li>金融順均名</li> </ul>                                                                                                    |      | <ul> <li>申請担当者と同一</li> <li>申請担当者と同一</li> <li>申請担当者と同一</li> <li>申請担当者と同一</li> <li>申請担当者と同一</li> <li>申請担当者と同一</li> <li>書類     </li> <li>内容     </li> <li>三井住友銀行</li> <li>銀行</li> </ul>                                                                                                    |
| 3<br>4<br>5<br>6<br>7<br>8<br>8<br><b>提携料</b><br>1<br>2<br>3                                              | <ul> <li>提携料担当者氏名</li> <li>提携料担当者氏名 [フリガナ]</li> <li>提携料担当者氏名 [フリガナ]</li> <li>提携料担当者ふのの</li> <li>建携料担当者メールアドレス1</li> <li>建携料担当者メールアドレス2</li> <li>法・ナ・の口座情報</li> <li>本融場切らろ</li> <li>金融場切ら分その他</li> </ul>                                                                                                    |      | <ul> <li>申請担当者と同一</li> <li>申請担当者と同一</li> <li>申請担当者と同一</li> <li>申請担当者と同一</li> <li>申請担当者と同一</li> <li>申請担当者と同一</li> </ul>                                                                                                    |
| 3<br>4<br>5<br>6<br>7<br>8<br>8<br><b>提携料</b><br>1<br>2<br>3<br>3                                         |                                                                                                    |      | <ul> <li>申請担当者と同一</li> <li>申請担当者と同一</li> <li>申請担当者と同一</li> <li>申請担当者と同一</li> <li>申請担当者と同一</li> <li>申請担当者と同一</li> <li>方容         三井住友銀行         銀行         0123     </li> </ul>                                                                                                    |
| 3<br>4<br>5<br>6<br>7<br>8<br>8<br><b>提携料</b><br>1<br>2<br>3<br>4<br>5                                    |                                                                                                    |      | <ul> <li>申請担当者と同一</li> <li>申請担当者と同一</li> <li>申請担当者と同一</li> <li>申請担当者と同一</li> <li>申請担当者と同一</li> <li>申請担当者と同一</li> <li>方容         三井住友銀行         銀行         1123         品川支宿         二月支宿     </li> </ul>                                                                                                    |
| 3<br>4<br>5<br>6<br>7<br>8<br>8<br><b>法携料</b><br>1<br>2<br>3<br>4<br>5<br>6                               |                                                                                                    |      | <ul> <li>申請担当者と同一</li> <li>申請担当者と同一</li> <li>申請担当者と同一</li> <li>申請担当者と同一</li> <li>申請担当者と同一</li> <li>申請担当者と同一</li> <li>申請担当者と同一</li> <li>第</li> <li>第</li> <li>第</li> <li>第</li> <li>第</li> <li>第</li> <li>第</li> <li>第</li> <li>第</li> <li>第</li> <li>7</li> <li>8</li> <li>1</li> <li>第</li> <li>第&lt;</li></ul> |
| 3<br>4<br>5<br>6<br>7<br>8<br>8<br><b>水</b><br>8<br><b>水</b><br>9<br>1<br>2<br>3<br>4<br>5<br>6<br>6<br>7 | 建携料担当者氏名           提携料担当者氏名 [フリフវ]]           建携料担当者に名 [フリフវ]]           提携料担当者な必死           建携料担当者メールアドレス1           建携料担当者メールアドレス2           法状の口座情報           次人の口座情報           金融照局に           金融照局に           金融照局に           金融照局に           空品           空品           支店           支店           支店           支店                                                                                                    |      | 申請担当者と同一           申請担当者と同一           申請担当者と同           申請担当者と同           申請担当者と同           申請担当者と同           申請担当者と同           申請担当者と同           申請担当者と同           申請担                                                                                                    |
| 3<br>4<br>5<br>6<br>7<br>8<br>8<br><b>況時料</b><br>1<br>2<br>3<br>4<br>5<br>6<br>6<br>7<br>8                | 提携料担当者代名           提携料担当者代名(フリガ)]           提携料担当者代名(フリガ)]           提携料担当者な30%           提携料担当者かふの%し           建携料担当者メールアドレス1           建構料担当者メールアドレス2           法大の口座情報           次人の口座情報           金融順町公           金融順町公           金融順町公           金融順町公           空品           支店公           支店公           支店ン           支店ン           支店ン           支店公           支店ン                                                                                                    |      | 申請担当者と同一           申請担当者と同一           申請担当者と同           申請担当者と同           申請担当者と同           申請担当者と同           申請担当者と同           申請担当者と同           申請担当者と同           申請請                                                                                                    |
| 3<br>4<br>5<br>6<br>7<br>8<br>8<br><b>況時料</b><br>1<br>2<br>3<br>4<br>5<br>6<br>7<br>7<br>8<br>9           |                                                                                                    |      | 申請担当者と同一           申請担当者と同一           申請担当者と同           申請担当者と同           申請担当者と同           申請担当者と同           申請担当者と同           申請担当者と同           申請担当者と同           申請担                                                                                                    |
| 3<br>4<br>5<br>6<br>7<br>8<br>8<br><b><br/></b>                                                           | 建携料担当者代名           提携料担当者代名(フリガ)]           建携料担当者代名(フリガ)]           提携料担当者な応知           建携料担当者へ応アドレス1           建携料担当者へ応アドレス2           法大の口座情報           次人の口座情報           金融販期に公           金融販期の公           金融販期の公           金融販期の公           金融販用の公           支店の公           支店の公           支店の公           東山市           支店の公           東山市           東山市 |      | 申請担当者と同一           申請担当者と同一           申請担当者と同           申請担当者と同           申請担当者と同           申請担当者と同           申請担当者と同           申請担当者と同           申請担当者と同           申請担                                                                                                    |

口座情報入力へ戻る

**B** M BILITY POWER

# ■ 設置事業者新規申請が完了しました。

■ お問い合わせの際に使用するため、申請IDは大切に保管してください。

| MP<br><u>充電器申請1-57</u> / 設置準備者新規申請                 |                                                |                       |                      |
|----------------------------------------------------|------------------------------------------------|-----------------------|----------------------|
|                                                    | 1<br>設置事業者情報<br>入力 2 1 2 中請者情報入力 ▶             | 3 4<br>口座情報入力 申請内容の確認 | 5<br>設置事業者新規<br>中請完了 |
| STEP5 設置                                           | 事業者新規申請完了                                      |                       |                      |
| 申請完了                                               |                                                |                       |                      |
| 設置事業者新規申請<br>お疲れさまでした。<br>申請完了メールが自動<br>届かない場合は下記お | を受け付けました。<br>送信されます。<br>問い合わせ先まで連絡をお願いします。     |                       |                      |
| 今回の申請IDは、 <u>11</u><br>このIDはお問い合わせの<br>登録完了後、メールにで | 84 です。<br>2際に使用するため、大切に保管してください。<br>こご連絡いたします。 |                       |                      |
| <お問い合わせ先><br>株式会社 e-Mobilit<br>Emailアドレス info      | ty Power<br>@e-mobipower.co.jp                 |                       |                      |

7

**B** M BILITY POWER

### ■ 設置場所情報を入力してください。

■ 入力時の注意事項は、操作マニュアル「2.2.設置場所新規申請」を参照してください。

| eMP 申請管理 充電器管理 提    | 携料·卸利用料 | 管理 共通管理                          | ようごぞう 数林のグイン日時<br>▲ ○○ 表式会社 ○○ 2人 yyyy/mm/dd              | ≡           |
|---------------------|---------|----------------------------------|-----------------------------------------------------------|-------------|
| 申請管理メニュー / 設置場所新規申請 |         |                                  |                                                           | <b>∧</b> ⊮⊅ |
|                     |         | 1<br>設置場所情報入力<br>設置場所担当者<br>情報入力 | 3 4<br>中請內容の確認 饭中請完了                                      |             |
|                     | STEP1   | 設置場所情報入力                         |                                                           |             |
|                     | 設置場所    | の情報を入力します                        | ^                                                         |             |
|                     | No      | 项目名                              | 内容                                                        |             |
|                     | 1       | 設置事業者ID (∂,南 (≢角)                | AA001                                                     |             |
|                     | 2       | 設置場所(D (20,10) (0.4)             | XXX00A000000                                              |             |
|                     | 3       | 設置場所名称 (2) 第                     | 設置場所                                                      |             |
|                     | 4       | 設置場所名称 [フリガナ] 🕡                  | セッチパショ                                                    |             |
|                     | 5       | 設置場所郵便番号(ハイフンなし) (20) (*発)       | 1080075 住所绘案                                              |             |
|                     | 6       | 設置場所住所(都道府県) 🍛 🥷                 | 東京都 >                                                     |             |
|                     | 7       | 設置場所住所(市区町村) 🎯                   | 港区港南                                                      |             |
|                     | 8       | 設置場所住所(町名番地以降) (2015)            | 1丁目23番45号 NSS-6ビル 78階                                     |             |
|                     | 9       | 設置場所住所(市区町村コード)(&)(の)            | 131032<br>※本入力ボックスに市区町村名 (部分一取検索) を入力した上でコードを選択してください。    |             |
|                     | 10      | 設置場所電話番号(20月)(年為)                | 0123 - 4567 - 8910                                        |             |
|                     | 11      | 電話番号の公開可否 (必須)                   | <ul> <li>○ 公開不可</li> <li>● 公開可</li> </ul>                 |             |
|                     | 12      | 設置場所URL (#為)                     | https://www.e-mobipower.co.jp/                            |             |
|                     | 13      | 設置場所緯度 (必免) (字角)                 | 35.628081<br>※整款2形以内・小菜6形以内で入力                            |             |
|                     | 14      | 設置場所経済 (2条) (牛角)                 | 139.745278<br>※整款3和说内,小款6和说内で入力                           |             |
|                     | 15      | 施設力テゴリー (40頃) (本角)               | その他 く                                                     |             |
|                     | 15-1    | 施設カテゴリーその他                       | 企業                                                        |             |
|                     | 16      | 駐車場課金区分 (&寓)                     | ○無料<br>● 有料                                               |             |
|                     | 17      | 稼働時間区分 (必須)                      | <ul> <li>● 24時間・年中無休</li> <li>○利用日時制限あり</li> </ul>        |             |
|                     | 17-1    | 通常稼働時間From~To                    | 00 • : 00 • ~ 00 • : 00 •                                 |             |
|                     | 17-2    | 日曜From~To                        | 00 ∨     :     00 ∨     :     00 ∨     □     定休日          |             |
|                     | 17-3    | 月曜From~To                        | 00 ▽ : 00 ▽ ~ 00 ▽ : 00 ▽ □ 定休日                           |             |
|                     | 17-4    | 火曜From~To                        | 00 v     :     00 v     :     ○ 定休日                       |             |
|                     | 17-5    | 水曜From~To                        | 00 × : 00 × ~ 00 × : 00 × □ 定休日                           |             |
|                     | 17-6    | 木曜From~To                        | 00 ~ : 00 ~ 00 ~ : 00 ~ □ 定休日                             |             |
|                     | 17-7    | 金曜From~To                        | 00 ~ : 00 ~ 00 ~ : 00 ~ □ 定休日                             |             |
|                     | 17-8    | 土曜From~To                        | 00 ~ : 00 ~ 00 ~ : 00 ~ □ 定休日                             |             |
|                     | 18      | 設置場所補足情報                         | 設置場所補足情報の記入例は256                                          |             |
|                     | 19      | 充電器設置日                           |                                                           |             |
|                     | 20      | 設置場所写真                           | 77イルの選択 77イルが選択されていません アップロード<br>WithOMENTのジッグルを指定してください。 |             |
|                     | 21      | 備考                               |                                                           |             |
|                     |         |                                  | 設置場所担当者情報入力へ                                              |             |

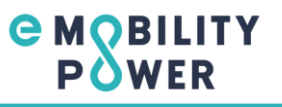

- 設置場所担当者情報を入力してください。
- 入力時の注意事項は、操作マニュアル「2.2.設置場所新規申請」を参照してください。

| eMP 申請管理 充電器管理 提           | 携料·卸利用料 | 管理 共通管理                              |                      |            | <b>.</b> |          | 最終ログイン日時<br>yyyy/mm/dd |     |
|----------------------------|---------|--------------------------------------|----------------------|------------|----------|----------|------------------------|-----|
| <u>申請管理メニュー</u> / 設置場所新規申請 |         |                                      |                      |            |          |          |                        | ヘルプ |
|                            |         | 1<br>設置場所情報入力 ▶ 設置場所担当者<br>情報入力      | 3<br>申請内容の確認         | 4<br>仮申請完了 |          |          |                        |     |
|                            | STEP2   | 設置場所担当者情報入力                          |                      |            |          |          |                        |     |
|                            | 設置場所    | 担当者の情報を入力します                         |                      |            |          | ^        |                        |     |
|                            | 新規申請の場合 | 、設置場所担当者情報には設置事業者の申請者(担当者)を初期表示しています | 。必要に応じて修正のうえ申請       | 有してください。   |          |          |                        |     |
|                            | No      | 項目名                                  | 内容                   |            |          |          |                        |     |
|                            | 1       | 設置場所担当者部署・役職 (&))                    | 充電設備部 部長             |            |          |          |                        |     |
|                            | 2       | 設置場所担当者名 (心病)                        | 充電太郎                 |            |          |          |                        |     |
|                            | 3       | 設置場所担当者名 [フリガナ] (20頃)                | ジュウデンタロウ             |            |          |          |                        |     |
|                            | 4       | 設置場所担当者 電話番号 (必要 (牛角)                | 1098                 | - 7654     | - 3210   |          |                        |     |
|                            | 5       | 設置場所担当者 メールアドレス (2月) (半角)            | ev@e-mobipower.co.jp |            |          |          |                        |     |
|                            | 備考 今回の  | )中語にあたり不明点、3メントを自由に入力してください。         |                      |            |          | ^        |                        |     |
|                            | 設置場所情報  | (入力へ戻る                               |                      |            |          | 「請内容の確認へ |                        |     |

#### 3. 設置場所新規申請 STEP3\_申請内容の確認

# ■ 入力内容に間違いがなければ、申込ボタンを押してください。 ■ 完了画面が表示するまではブラウザは閉じないでください。

| eMP 申請管理 充電器管理 措           | <b>堤携料・卸利用料</b> | 管理 共通管理                               | ـــــــــــــــــــــــــــــــــــــ | ようごそ! 最終ログイン日時<br>上 〇〇 さん yyyy/mm/dd |
|----------------------------|-----------------|---------------------------------------|---------------------------------------|--------------------------------------|
| <u>申請管理メニュ−</u> / 設置場所新規申請 |                 |                                       |                                       |                                      |
|                            |                 |                                       |                                       |                                      |
|                            |                 | 1 2                                   | 3 4                                   |                                      |
|                            |                 | 設置場所情報入力   設置場所担当者<br>情報入力            | 中間内容の確認「仮申請完了                         |                                      |
|                            |                 |                                       |                                       |                                      |
|                            | STED3           | 由語内突の確認                               |                                       |                                      |
|                            | SIEFS           | 中前的音の確認                               |                                       |                                      |
|                            | 設置場所            | の情報                                   | ^                                     |                                      |
|                            | No              | 項目名                                   | 内容                                    |                                      |
|                            | 1               | 設置場所名称                                | 設置場所                                  |                                      |
|                            | 2               | 設置場所名称 [フリガナ]                         | セッチバショ                                |                                      |
|                            | 3               | 設置場所郵便番号 (ハイフンなし)                     | 1080075                               |                                      |
|                            | 4               | 設置場所住所(都道府県)                          | 東京都                                   |                                      |
|                            | 5               | 設置場所住所(市区町村)                          | 港区港南                                  |                                      |
|                            | 6               | 設置場所住所(町名香地以降)                        | 1丁目23番45号 NSS-6ビル 78階                 |                                      |
|                            | 7               | 設置場所任所(市区町村J-F)<br>紛響場影響新希島           | 131032                                |                                      |
|                            | 9               | 80.40.101/1 Heller H 2<br>電話業号の公開可否   | 公開可                                   |                                      |
|                            | 10              | 設置場所URL                               | https://www.e-mobipower.co.jp/        |                                      |
|                            | 11              | 設置場所緯度                                | 35.628081                             |                                      |
|                            | 12              | 設置場所経度                                | 139.745278                            |                                      |
|                            | 13              | 施設カテゴリー                               | その他                                   |                                      |
|                            | 13-1            | 施設カテゴリーその他                            | 企業                                    |                                      |
|                            | 14              | 駐車場課金区分                               | MR 84                                 |                                      |
|                            | 15              | 稼働時間区分                                | 24時間・年中無休                             |                                      |
|                            | 15-1            | 通常稼働時間From~To                         | 00:00 ~ 00:00                         |                                      |
|                            | 15-2            | 日曜From~To                             | 00:00 ~ 00:00                         |                                      |
|                            | 15-3            | 月曜From~To                             | 00:00 ~ 00:00                         |                                      |
|                            | 15-4            | 火曜From~To                             | 00:00 ~ 00:00                         |                                      |
|                            | 15-5            | 水曜From~To                             | 00:00 ~ 00:00                         |                                      |
|                            | 15-6            | 木曜From~To                             | 00:00 ~ 00:00                         |                                      |
|                            | 15-7            | 金曜From~To                             | 00:00 ~ 00:00                         |                                      |
|                            | 15-8            | 王···································· | 0000 0000                             |                                      |
|                            | 17              | see and                               | 2025/04/23                            |                                      |
|                            |                 |                                       |                                       |                                      |
|                            | 設置場所            | 担当者の情報                                | ^                                     |                                      |
|                            | No              | 項目名                                   | 内容                                    |                                      |
|                            | 1               | 設置場所担当者部署·役職                          | 充電設備部 部長                              |                                      |
|                            | 2               | 設置場所担当者名                              | 充電太郎                                  |                                      |
|                            | 3               | 設置場所担当者名 [フリガナ]                       | ジュウデンタロウ                              |                                      |
|                            | 4               | 設置場所担当者 電話番号                          | 1098-7654-3210                        |                                      |
|                            | 5               | 設置場所担当者 メールアドレス                       | ev@e-mobipower.co.jp                  |                                      |
|                            | 備考              |                                       | ^                                     |                                      |
|                            |                 |                                       |                                       |                                      |
|                            |                 |                                       |                                       |                                      |
|                            | _               |                                       |                                       |                                      |
|                            | 設置場所担当          | 「者情報入力へ戻る」                            | この内容で申請する                             |                                      |

**C** MOBILITY POWER

#### 3. 設置場所新規申請 STEP4\_仮申請完了

■ 設置場所の仮申請が完了しました。

■ お問い合わせの際に使用するため、申請IDは大切に保管してください。

| eMP 申請管理 充電器管理 提携科·卸利用料管理 共                 | 通管理                                                      |                   |                |               |           | ようごそ! 最終ログイン日時<br>〇〇 さん yyyy/mm/dd |
|---------------------------------------------|----------------------------------------------------------|-------------------|----------------|---------------|-----------|------------------------------------|
| ▶請愛理メニュー / 設置場所新規申請                         |                                                          | _                 |                |               |           |                                    |
|                                             | 1 2<br>設置場所情報入力 送置場所担当者<br>情報入力                          | 3<br>申請内容の確認      | 4<br>仮申請完了     | 充電器<br>新規申請へ  |           |                                    |
| STEP4 仮申                                    | 請完了                                                      |                   |                |               |           |                                    |
| 設置場所新規申請を<br>まだ申請は完了してい<br><b>後から充電器新規申</b> | 受け付けました。<br>ません。続いて充電器申請へお進みください。<br>請をする場合は、申請一覧画面で対象の申 | 。<br>請を選択し、申請詳細画面 | から再開することができます。 | 0             |           |                                    |
| 今回の設置場所IDは                                  | . <u>XXX00A00000</u> ल् <del>र</del> .                   |                   |                |               |           |                                    |
| 今回の申請IDは、 <u>1</u><br>このIDはお問い合わせ           | 200<br>です。<br>の際に使用するため、大切に保管してください                      | ٥                 |                |               |           |                                    |
| 再申請を実施された大<br>再申請の場合も、まだ                    | 5へ<br>「申請は完了していません。 充電器申請までデ                             | 宅了させてください。        |                |               |           |                                    |
| <お問い合わせ先><br>株式会社 e-Mobil<br>Emailアドレス infc | ity Power<br>@e-mobipower.co.jp                          |                   |                |               |           |                                    |
| 中請管理メニュー画面へあ                                | <b>হ</b> ব                                               |                   | 充電器            | 新規申請へ進む   充電器 | 所規一括申請へ進む |                                    |

**B** M BILITY POWER

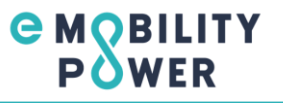

■ 申請する充電器の設置場所と基数を選択してください。

■ 入力時の注意事項は、操作マニュアル「2.3.充電器新規申請」を参照してください。

| eMP 申請管理 充電器管理 提携科·卸利用料管理 共通                                                                                                    | **                                                                                  | ≗ oo ≉  | ようごそ! 最終ログイン日時<br>式会社 〇〇 さん yyyy/mm/dd 〓 |
|----------------------------------------------------------------------------------------------------|-------------------------------------------------------------------------------------|---------|------------------------------------------|
| <u>申請整理メニュー</u> / 充電器新規申請                                                                                                    | 1<br>設置場所・<br>充電器鉄選択<br>完電器情報入力 中請内容の確認                                             |         |                                          |
| STEP1 設置域                                                                                                    | <b>昜所・充電器数選択</b>                                                                    |         |                                          |
| 設置場所選択                                                                                                    |                                                                                     |         |                                          |
| 今回申請する充電器の〕<br>設置場所が見つからない<br>※検索条件を空欄で検:<br>設置場所検索                                                                                  | 2置場所を選択してください。<br>場合は、検索条件を見直すか先に設置場所申請を行ってください。<br>素すると、ログイン事業者が登録している設置場所が表示されます。 |         |                                          |
| 設置場所ID 設置場所                                                                                                    | 名称 充電器数 コネクタ数                                                                       |         |                                          |
| xxx00400000 設置場所<br>本 (示 号 号 本) 深 切                                                                                                  | 1 1                                                                                 |         |                                          |
| <ul> <li>シビ 唱: 各古 ダス25 57</li> <li>今回申請する充電器の3</li> <li>複数コネクタがある充電器</li> <li>確款コネクタがある充電器</li> <li>申請する充電器数</li> <li>1 ×</li> </ul> | 数を選択してください。<br>暦の場合は以下の案内に従って充電器数を選択してください。<br>フレ、マはたちらを参照してください ♥                  |         |                                          |
|                                                                                                    |                                                                                     | 充電器情報入力 | b^                                       |

## ■ 充電器情報を入力をしてください。

■ 入力時の注意事項は、操作マニュアル「2.3.充電器新規申請」を参照してください。

| MP 申請管理 充電器管理 拶          | 提携料・卸利用料 | 管理 共通管理                  | азсеі<br>оо вяжан оо ел                                                                                                    | 最終ログイン日時<br>yyyy/mm/dd = |
|--------------------------|----------|--------------------------|----------------------------------------------------------------------------------------------------|--------------------------|
| <u>請管理メニュ−</u> / 充電器新規申請 |          |                          |                                                                                                    | 410                      |
|                          |          | 1<br>設置場所・<br>充電器鉄選択     | 3 4<br>中請內容の確認 完整新規<br>申請完了                                                                                                  |                          |
|                          | STEP2    | 充電器情報入力(1件)              |                                                                                                    |                          |
|                          | 設置場所     | の<br>信報                  | ^                                                                                                    |                          |
|                          | No       | 項目名                      | 内容                                                                                                    |                          |
|                          | 1        | 設置場所ID                   | XXX00A000000                                                                                                    |                          |
|                          | 2        | 設置場所名称                   | 設置場所                                                                                                    |                          |
|                          | 充電器の     | ^                        |                                                                                                    |                          |
|                          | No       | 項目名                      | 内容                                                                                                    |                          |
|                          | 1        | 充電器ID (20月) (牛丸)         | ABC0000000123                                                                                                    |                          |
|                          | 2        | グルービング充電器ID (2010) (***) | ABC0000000123<br>グルービング充電器IDについてはこちら                                                                                         |                          |
|                          | 3        | NW事業者 (必興)               | e-Mobility Power 🗸                                                                                                    |                          |
|                          | 4        | 充電器極別 (@第)               | <ul> <li>金速</li> <li>○ 普通</li> </ul>                                                                                         |                          |
|                          | 5        | 充電器メーカー(&原)              | その他 ~                                                                                                    |                          |
|                          | 6        | 充電器型番 (2页) (추角)          | ABC00001                                                                                                    |                          |
|                          | 7        | 出力容量 (∂氣) (≠魚)           | 50                                                                                                    |                          |
|                          | 8        | 製造番号 (2頁) (#魚)           | ABC123456                                                                                                    |                          |
|                          | 9        | 契約コールセンター会社名 🐷 🖲         | コールセンター                                                                                                    |                          |
|                          | 10       | コールセンター電話番号 (2)(第) (半角)  | 0123 - 4567 - 8910                                                                                                    |                          |
|                          | 11       | コールセンター利用可能区分 (心病)       | <ul> <li>● 24時間・年中無休</li> <li>○ 利用日時創限あり</li> </ul>                                                                          |                          |
|                          | 12       | 稼働時間区分 (è病)              | ● 設置場所と同一<br>○ 24時間 年中間休<br>○ 入州田日時時間あり                                                                                      |                          |
|                          | 12-1     | 通常稼働時間 From ~ To         | 00 • : 00 • ~ 00 • : 00 •                                                                                                    |                          |
|                          | 12-2     | 日曜 From ~ To             | 00 v : 00 v ~ 00 v : 00 v □ 定休日                                                                                              |                          |
|                          | 12-3     | 月曜 From ~ To             | 00 ~ : 00 ~ ~ 00 ~ : 00 ~ □ 定休日                                                                                              |                          |
|                          | 12-4     | 火曜 From ~ To             | 00 ~ : 00 ~ ~ 00 ~ : 00 ~ □ 定休日                                                                                              |                          |
|                          | 12-5     | 水曜 From ~ To             | 00 ~ : 00 ~ ~ 00 ~ : 00 ~ □ 定休日                                                                                              |                          |
|                          | 12-6     | 木曜 From ~ To             | 00 ~ : 00 ~ ~ 00 ~ : 00 ~ □ 定休日                                                                                              |                          |
|                          | 12-7     | 金曜 From ~ To             | 00 v : 00 v ~ 00 v : 00 v □ 定休日                                                                                              |                          |
|                          | 12-8     | 土曜 From ~ To             | 00 ∨ : 00 ∨ ~ 00 ∨ : 00 ∨ □ 定休日                                                                                              |                          |
|                          | 13       | 充電器補足傳報                  | 本部21時2月1日の23 6/11*240                                                                                                    |                          |
|                          | 14       | 充電規格                     | CHAdaMO                                                                                                    |                          |
|                          | 15       | 充電アダプター設置有無              | ●第1000mmの (1000mmの)<br>●第10<br>○有10                                                                                          |                          |
|                          | 15-1     | 充電アダプター1                 | <br>v                                                                                                    |                          |
|                          | 15-2     | 充電アダプター 2                | · · · · · · · · · · · · · · · · · · ·                                                                                        |                          |
|                          | 15-3     | 充電アダプター3                 | · · · · · · · · · · · · · · · · · · ·                                                                                        |                          |
|                          | 16       | 充電器設置日 (20)              | 2025/04/23                                                                                                    |                          |
|                          | 17       | eMP連携開始希望日時 (40%)        |                                                                                                    |                          |
|                          | 18       | <b>容雷器写直</b>             |                                                                                                    |                          |
|                          | 10       | 70 <b>H</b> 5 52 77 mi   | ファイルの選択         ファイルが選択されていません         アップロード           第10MB以下のファイルを指定してください。         第10MB以下のファイルを指定してください。         アップロード |                          |

#### eMP 申請管理 充電器管理 提携料・卸利用料管理 共通管理 ふびさ ひつ おえな社 〇〇 ホス会社 〇〇

<u>申請管理メニュー</u> / 充電器新規申請

1 設置場所・ 充電器鉄選択 売電器価格入力 中請内容の確認 中請完了

| 18                                 | 充電器写真                                 | ファイルの選択<br>※10MB以下のファイ                           | ファイルが選択されていません                                           | 【 アップロード 】 |  |  |
|------------------------------------|---------------------------------------|--------------------------------------------------|----------------------------------------------------------|------------|--|--|
| 19                                 | グルーン電力区分                              |                                                  |                                                          |            |  |  |
| 19-1                               | グルーン電力証券提出要求許諾                        |                                                  |                                                          |            |  |  |
| 20                                 | 大学時期認識到金区公                            |                                                  |                                                          |            |  |  |
| 20.1                               |                                       |                                                  |                                                          |            |  |  |
| 20-1                               |                                       |                                                  |                                                          |            |  |  |
| 21                                 | □ □ □ □ □ □ □ □ □ □ □ □ □ □ □ □ □ □ □ | 1800                                             |                                                          | ~          |  |  |
| 22                                 | 駐車区画縦幅 (m) (必勇) (≠角)                  | 4.0                                              |                                                          |            |  |  |
| 23                                 | 駐車区画橫幅 (m) (è勇)(+為)                   | 3.0                                              |                                                          |            |  |  |
| 24                                 | 充電ケーブル長 (m) (必須)(#角)                  | 5.0                                              |                                                          |            |  |  |
| 25                                 | トラック・バス利用区分 (2)名)                     | 駐車区画に入っ                                          | ていても利用不可                                                 | ~          |  |  |
| 25-1                               | トラック・バス利用可能全長 (m) (#角)                | 例)11.0                                           |                                                          |            |  |  |
| 25-2                               | トラック・パス利用可能全幅 (m) (***)               |                                                  |                                                          |            |  |  |
| 26                                 | 屋根の有無 诸 🦚                             | ○ 無し<br>● 有り                                     |                                                          |            |  |  |
| 26-1                               | 屋根の高さ制限有無                             | ○ 無し<br>® 有り                                     |                                                          |            |  |  |
| 26-2                               | 屋根の高さ制限 (m) (#魚)                      | 3.0                                              |                                                          |            |  |  |
| 27                                 | 許容総重量制限有無 (⋧勇)                        | ○ 無し<br>◉ 有り                                     |                                                          |            |  |  |
| 27-1                               | 許容総重量制限 (t) (+)                       | 2.0                                              |                                                          |            |  |  |
| 28                                 | ユニバーサルデザイン・バリアフリー対応                   | ☑ 対応<br>※経済産業省が公ま<br>するガイドライン」を参照                | している「電動車のための公共用充電施設におけるユニバーサルデザイン・バ<br>質。                | リアフリー対応に関  |  |  |
| 28-1                               | 設置面と駐車区画の段差 2cm以下                     | ☑ 対応<br>※設置面と駐車区画                                | との間に、2cmを超える段差を設けないこと。                                   |            |  |  |
| 28-2                               | 充電器までのアクセス性の確保                        | ☑ 対応<br>※充電器の前に衝突<br>の間隔を設ける等、方                  | 防止パイプを設置する場合にあっては、車椅子使用者がパイプ間を通行でき<br>電器までのアクセス性を確保すること。 | そるよう80cm以上 |  |  |
| 28-3                               | 駐車区画の有効幅 350cm以上                      | ☑ 対応                                             |                                                          |            |  |  |
| 28-4                               | 駐車区画が水平                               | ☑ 対応<br>※排水のための勾配                                | が必要な場合を除き、舗装はできる限り水平とすること。                               |            |  |  |
| 28-5                               | 屋根の梁下の高さ 230cm以上の車両高さに対応              | ☑ 対応                                             |                                                          |            |  |  |
| 29                                 | 従量制課金区分 (è)(P)                        | <ul> <li>④ 従量制課金未済</li> <li>○ 従量制課金対応</li> </ul> | 9応<br>5                                                  |            |  |  |
| 29-1                               | 特定計量申請区分                              | □ 申請済                                            |                                                          |            |  |  |
| 30                                 | 偏考                                    |                                                  |                                                          | h          |  |  |
| 備考今回の中語にあたり不明点、コメントがあれば入力してください。 へ |                                       |                                                  |                                                          |            |  |  |

設置場所・充電器数選択へ戻る

申請内容の確認へ

e MSBILITY POWER

NUT

# **B** M BILITY POWER

### ■ 入力内容に間違いがなければ、申込ボタンを押してください。 ■ 完了画面が表示するまではブラウザは閉じないでください。

| eMP 申請管理 充電器管理 提註         | <b>共料・卸利用料</b> | 管理 共通管理                                  | <b>.</b> 8 <b>.</b>        | ようごそ! 業務ログイン日時<br>± 〇〇 さん yyyy/mm/dd 〓 |
|---------------------------|----------------|------------------------------------------|----------------------------|----------------------------------------|
| <u>申請管理メニュー</u> / 充電器新規申請 |                |                                          | о<br>С                     |                                        |
|                           |                | 1 2                                      | 3 4                        |                                        |
|                           |                | 設置場所 · 充電器情報入力<br>充電器数選択                 | ▶ 申請内容の確認 ▶ 充電器新規<br>申請完了  |                                        |
|                           |                |                                          |                            |                                        |
|                           | STEP3          | 申請内容の確認                                  |                            |                                        |
|                           | 設置場所           | の情報                                      | ^                          |                                        |
|                           | No             | 项目名                                      | 内容                         |                                        |
|                           | 1              | 設置場所iD                                   | XXX00A00000                |                                        |
|                           | 2              | 設置場所名称                                   | 設置場所                       |                                        |
|                           | 充電器の           | 情報を入力します(1件目)                            | ^                          |                                        |
|                           | No<br>1        | 項目名 充電部 D                                | 内容<br>ARC0000000123        |                                        |
|                           | 2              | グルービング充電器ID                              | ABC0000000123              |                                        |
|                           | 3              | NW事業者                                    | e – Mobility Power (NWPEP) |                                        |
|                           | 4              | 充電器種別<br>充電器メーカー                         | 急速<br>その他                  |                                        |
|                           | 6              | 充電器型番                                    | ABC00001                   |                                        |
|                           | 7              | 出力容量                                     | 50                         |                                        |
|                           | 8              | 製造業サ<br>契約コールセンター会社名                     | ABC123456<br>コールセンター       |                                        |
|                           | 10             | コールセンター電話番号                              | 0123-4567-8910             |                                        |
|                           | 11             | コールセンター利用可能区分                            | 24時間·年中無休                  |                                        |
|                           | 12             | 標繳時間区分<br>通常稼働時間 From ~ To               | 設置場所と同──<br>00:00 ~ 00:00  |                                        |
|                           | 12-2           | 日曜 From ~ To                             | 00:00 ~ 00:00              |                                        |
|                           | 12-3           | 月曜 From ~ To                             | 00:00 ~ 00:00              |                                        |
|                           | 12-4           | 火曜 From~To<br>水曜 From~To                 | 00:00 ~ 00:00              |                                        |
|                           | 12-6           | 木曜 From ~ To                             | 00:00 ~ 00:00              |                                        |
|                           | 13             | 充電器補足情報                                  |                            |                                        |
|                           | 14             | 充電規格 充電アダプター設置有無                         | CHAdeMO<br>#L              |                                        |
|                           | 15-1           | 元電アダプター1                                 | mu -                       |                                        |
|                           | 15-2           | 充電アダプター2                                 |                            |                                        |
|                           | 15-3           | 充電アダプタ-3<br>安備誌19第日                      | 2025/04/23                 |                                        |
|                           | 17             | eMP連携開始希望日時                              | 2025/05/01 00:00           |                                        |
|                           | 18             | 充電器写真                                    |                            |                                        |
|                           | 19             | グリーン電力区分                                 |                            |                                        |
|                           | 20             | シリンシーンモノルー管理にしている<br>充電時間超過料金区分          |                            |                                        |
|                           | 20-1           | 充電時間超過料金単価(円/分)                          |                            |                                        |
|                           | 21             | 最大充電時間(秒)<br>計畫[2:5944.5 ()              | 1800                       |                                        |
|                           | 23             | ************************************     | 3.0                        |                                        |
|                           | 24             | 充電ケーブル長(m)                               | 5.0                        |                                        |
|                           | 25             | トラック・バス利用区分<br>トラック・バス利用可能会長 (m)         | 駐車区画に入っていても利用不可            |                                        |
|                           | 25-2           | トラック・バス利用可能全幅 (m)                        |                            |                                        |
|                           | 26             | 屋根の有無                                    | 有り                         |                                        |
|                           | 26-1           | 屋根の高さ削限有無<br>屋根の高さ削限(m)                  | 有り<br>3.0                  |                                        |
|                           | 27             | 許容総重量制限有無                                | 有り                         |                                        |
|                           | 27-1           | 許容総重量制限 (t)                              | 2.0                        |                                        |
|                           | 28             | ユニバーサルデザイン・バリアフリー対応<br>設置面と動車反面の設美 2cm以下 | 3465                       |                                        |
|                           | 28-2           | 充電器までのアクセス性の確保                           | 対応                         |                                        |
|                           | 28-3           | 駐車区圏の有効幅 350cm以上                         | 対応                         |                                        |
|                           | 28-4           | 駐車区面が水平<br>屋根の梁下の高さ 230cm以上の車両高な1-24は:   | 3465                       |                                        |
|                           | 29             | www.iwec.come.comentalc.FID<br>従量削課金区分   | (建制)課金未対応                  |                                        |
|                           | 29-1           | 特定計量申請区分                                 | 未申請                        |                                        |
|                           | 30             | 偏考                                       |                            |                                        |
|                           | 備考 今回の         | の申請にあたり不明点、コメントがあれば入力してください。             | ^                          |                                        |
|                           |                |                                          |                            |                                        |
|                           |                |                                          |                            |                                        |
|                           | 充電器情報入         | 人力へ戻る                                    | टळकाख टका में इंड          |                                        |

## ■ 充電器新規申請が完了しました。

■ お問い合わせの際に使用するため、申請IDは大切に保管してください。

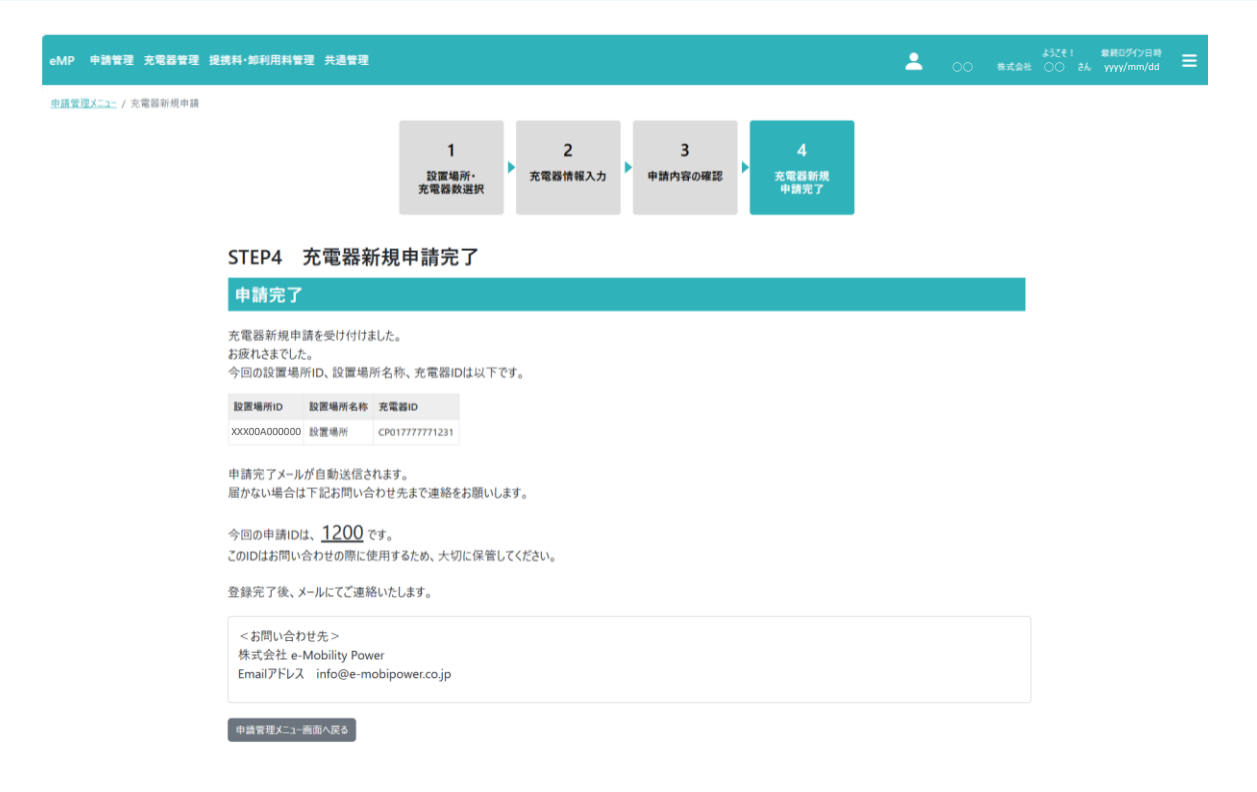

16

C MOBILITY POWER